## PCS Route - Instructions for Users

**PCS Route** is a free App enabling parents to follow the current location of transport returning to the College from excursions, camps etc.

A staff member in charge of the trip will activate PCS Route tracking on their mobile phone, which will allow parents and caregivers using the App to follow the progress of the bus/transport from their own mobile phones.

## Step 1: Download the PCS Route App from your App Store, then open the App.

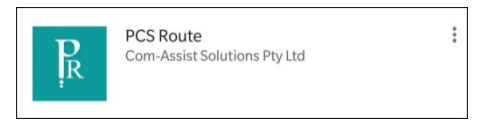

## Step 2: Select St Dominic's Catholic College from the list then "SET AND PROCEED"

| 🖬 📭 🕺 🗐 🕼 🖬                                 | ≵ 🧐 Հա≋88% 🖹 10:46 |  |
|---------------------------------------------|--------------------|--|
| PCSRoute Schools O                          | â                  |  |
| Select your School from the list            |                    |  |
| Tyndale Christian School                    |                    |  |
| SUNCOAST CHRISTIAN COLLEGE                  |                    |  |
| St Michael\'s Lutheran School<br>- Hahndorf |                    |  |
| St Dominic's Catholic College               |                    |  |
| Selwyn College                              |                    |  |
| The Rockhmapton Grammar<br>School           |                    |  |
| Northcross Main Account                     |                    |  |
| MYSCHOOL COLLEGE DEMO                       |                    |  |
| Maitland Lutheran School                    |                    |  |
| Hunter Christian School                     |                    |  |
| Horizon Christian School                    |                    |  |
| GPACE CHRISTIAN SCHOOL<br>SET AND PROCEED   |                    |  |

Step 3: Select the route that you wish to track

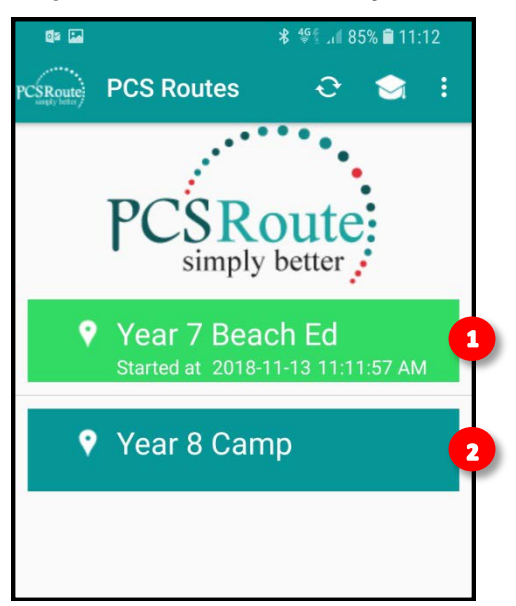

- 1. "Light Green" shows an active route with time and the date
- 2. "Dark Green" are inactive routes

Here is an example of what you will see once you have selected an active route:

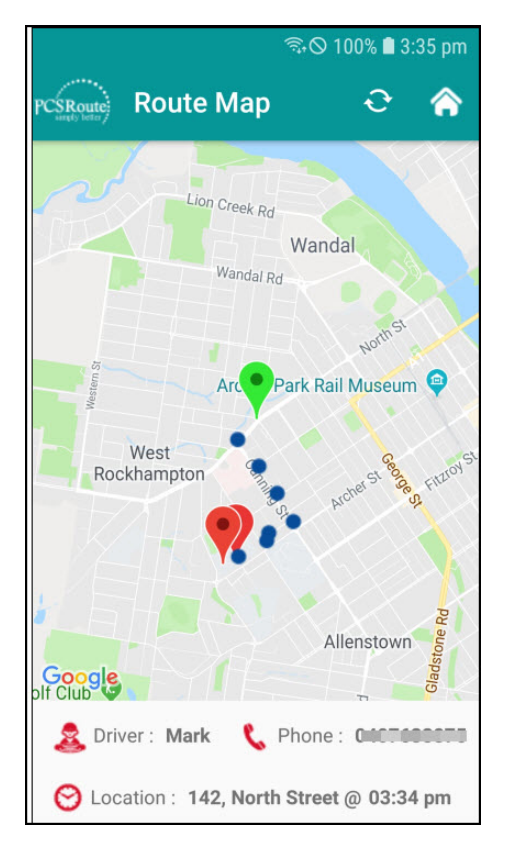

The **blue** dots show the way the bus has gone

The red marker shows where the bus started from

The green marker is where the bus is at this point in time